# **LIFEBOOK P727**

## **Quick Start Guide**

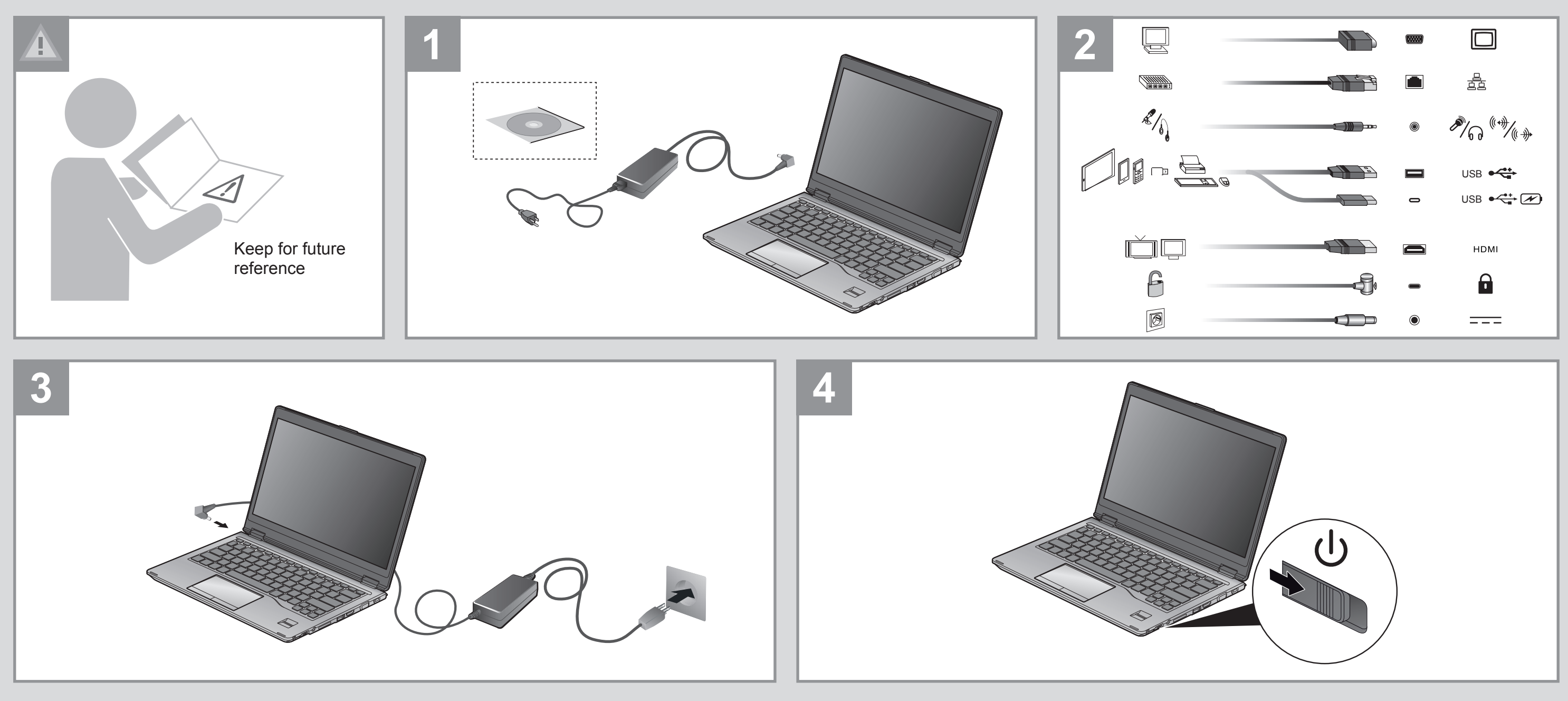

**Published by** FUJITSU AMERICA, INC. 1250 East Argues Ave.Sunnyvale, CA 94084-3470, U.S.A.

Creation Xerox Global Services Edition: 1

11/2016 Order No.: B5FK-8471-01EN-00

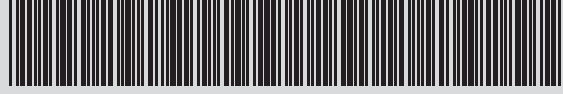

B5FK-8471-01EN-00

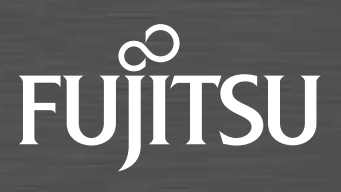

K,

1

optional

http://solutions.us.fujitsu.com/www/ content/support/contact/index.php 1-800-Fujitsu (1-800-838-5487)

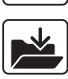

http://support.fujitsupc.com

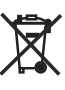

http://www.fujitsu.com/us/about/local/ corporate/subsidiaries/fai/environment/ trade-in-program/

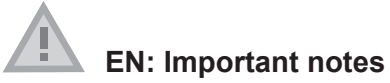

Please read the safety information provided in the User's Guide.

Have questions or need help?

- Visit our website at solutions.us.fujitsu.com
- Call us anytime at 1.800.8FUJITSU
- Email us at *8fujitsu@us.fujitsu.com*

### **FR: Remargues importantes**

Prière de lire les informations de sécurité incluses dans le guide d'utilisation.

- Vous avez des questions ou besoin d'aide ?
- Rendez-vous sur notre site Web solutions.us.fujitsu.com
- Appelez-nous à toute heure au 1.800.8FUJITSU
- Envoyez-nous un courrier électronique au 8fujitsu@us.fujitsu.com

- 1. Starting Windows<sup>®</sup> for the First Time
- After you boot up the system the first time and follow the instructions on the screen, you will eventually come to the Welcome window.

#### DO NOT ATTEMPT TO POWER DOWN THE SYSTEM AT THIS POINT.

Your system configuration is being set up and the necessary files are being installed.

During the course of the first start up, you will need to read and accept the End User License Agreements (EULAs) for Microsoft and Fujitsu.

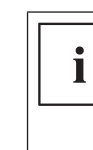

If you reject the terms of the license agreement you will be asked to review the license agreement for information on returning Windows® or to shut down your LIFEBOOK. You cannot use your LIFEBOOK until you have accepted the license agreement. If you stop the process your LIFEBOOK will return to the beginning of the Windows® Welcome Process even if you shut down your LIFEBOOK and start it up again.

#### 2. Connect to the Internet or Network

- After you have configured your computer, you can connect to an active network by clicking on the Wireless Network icon in the system tray.
- ▶ Register your LIFEBOOK with Fujitsu Service and Support via our website http://solutions.us.fujitsu.com/www/content/support/. This helps us to better serve you.

#### 3. Activate Additional Utilities, Applications, & Drivers

▶ You should launch the *Fujitsu BonusApps* program in the Start Menu to see if there are any additional applications available for the system. Fujitsu BonusApps contains optional applications. You can select individually or all software that is available.

#### 4. Create your own Recovery Media and backup

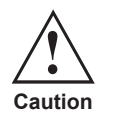

Recovery media (for your pre-loaded factory image) are NOT included with LIFEBOOK models unless you purchased the DVD recovery media. If your hard drive crashes or the computer system becomes corrupted, you can use the recovery media that you create to Caution restore the system to its original condition.

▶ Refer to the Fujitsu Image Backup and Recovery Procedures User Guide for detailed instructions on how to create and use recovery media.

#### 5. User's Guide

You will need to be connected to the Internet.

Your electronic User's Guide contains important detailed information about your new computer. You can access your User's Guide from the Internet at http://support.fujitsupc.com/CS/Portal/support.do?srch=GUIDES

#### 1. Démarrer Windows® pour la première fois

l'écran de bienvenue.

### NE TENTEZ PAS D'ÉTEINDRE LE SYSTÈME À CE STADE.

La configuration de votre système est en cours et les fichiers nécessaires sont installés.

pour Microsoft et Fujistu.

Si vous refusez les conditions du contrat de licence, vous êtes invité à consulter le i contrat de licence pour obtenir des informations sur le renvoi de Windows® ou à éteindre votre LIFEBOOK. Vous ne pouvez pas utiliser votre LIFEBOOK tant que vous n'avez pas accepté le contrat de licence. Si vous interrompez le processus, votre LIFEBOOK revient au début du processus de bienvenue Windows® même si vous éteignez votre LIFEBOOK et le

redémarrez.

#### 2. Se connecter à Internet ou au réseau

- en cliquant sur l'icône Réseau sans fil dans la barre d'état système.

#### 3. Activer des utilitaires, applications et pilotes supplémentaires

disponibles.

#### 4. Créer votre propre support de récupération et effectuer une sauvegarde

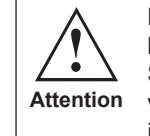

Le support de récupération (pour votre image usine préchargée) N'est PAS inclus avec les modèles LIFEBOOK si vous n'avez pas acheté le support de récupération sur DVD. Si votre disque dur tombe en panne ou que le système de l'ordinateur est corrompu, vous pouvez utiliser le support de récupération que vous créez pour restaurer l'état initial du système.

#### 5. Guide de l'utilisateur

Vous devez être connecté à Internet.

http://support.fujitsupc.com/CS/Portal/support.do?srch=GUIDES

Lorsque vous démarrez le système pour la première fois, suivez les instructions affichées jusqu'à

► Lors du premier démarrage, vous devez lire et accepter les contrats de licence d'utilisateur final

► Une fois que vous avez configuré votre ordinateur, vous pouvez vous connecter à un réseau actif

► Enregistrez votre LIFEBOOK auprès du service de support Fujitsu depuis notre site Web http://solutions.us.fujitsu.com/www/content/support/. Cela nous permettra de mieux vous servir.

► Vous devez lancer le programme *Fujitsu BonusApps* à partir du menu Démarrer pour voir s'il existe des applications supplémentaires disponibles pour le système. Fuitsu Bonus Apps contient des applications optionnelles. Il est possible de choisir une partie ou l'ensemble des logiciels

▶ Reportez-vous au guide des procédures de sauvegarde et de récupération d'image Fujitsu pour des instructions détaillées sur la création et l'utilisation du support de récupération.

► Votre quide électronique de l'utilisateur contient des informations détaillées importantes sur votre nouvel ordinateur. Vous pouvez consulter votre Guide de l'utilisateur en ligne à l'adresse suivante :